## Se connecter sur l'espace "QR codes"

Rendez-vous sur le site à l'adresse ci-dessous :

http://qrcodes.ac-nantes.fr/

Dans la fenêtre d'accueil du site, cliquez sur l'icône en haut à gauche :

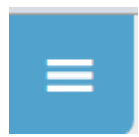

## Le menu suivant apparaît :

| 8                                                                                                    |                                                                   |
|----------------------------------------------------------------------------------------------------|-------------------------------------------------------------------|
| Recherche                                                                                                    |                                                                   |
| LE PROJET                                                                                                    |                                                                   |
| Présentation du projet                                                                                        |                                                                   |
| Comment participer ?                                                                                          |                                                                   |
| QR code : mode d'emploi                                                                                       |                                                                   |
| CATALOGUE                                                                                                    |                                                                   |
|                                                                                                    |                                                                   |
| Parcours en Maine-et-Loire                                                                                    |                                                                   |
| Parcours en Mayenne                                                                                           | Descendez jusqu'à "Administi                                      |
|                                                                                                    |                                                                   |
|                                                                                                    |                                                                   |
| ADMINISTRATION                                                                                                |                                                                   |
| Connexion                                                                                                    |                                                                   |
| MENTIONS LÉGALES<br>Groupe TUIC 53<br>DSDEN de la Mayenne<br>Tel : 02.43.59.92.08<br>© : 53.tice@ac-nantes.fr |                                                                   |
|                                                                                                    |                                                                   |
|                                                                                                    | Dans cette fenêtre d'identifica<br>de passe qui vous ont été attr |
| Identifiant                                                                                                   |                                                                   |
|                                                                                                    |                                                                   |
| c                                                                                                    |                                                                   |
| wor de passe                                                                                                  |                                                                   |
|                                                                                                    |                                                                   |
| Se souvenir de moi Se connecter                                                                               |                                                                   |

Descendez jusqu'à "Administration" et cliquez sur "Connexion".

Dans cette fenêtre d'identification, saisissez l'identifiant et le mot de passe qui vous ont été attribués.